Министерство социальной политики Нижегородской области

Государственное бюджетное учреждение «Областной санаторно-реабилитационный центр для несовершеннолетних Лесная сказка» (город Дзержинск)»

## Методические рекомендации

# «Организация дистанционной работы с родителями»

г. Дзержинск 2023 год

### Содержание:

|   |                                                                                      | Стр.  |
|---|--------------------------------------------------------------------------------------|-------|
| 1 | Введение                                                                             | 3     |
| 2 | Цель и задачи                                                                        | 3     |
| 3 | Организация дистанционной работы с родителями                                        | 3-21  |
|   | – Выбор платформы                                                                    |       |
|   | <ul> <li>Настройки рабочих программ на примере видео-<br/>хостинга RUTUBE</li> </ul> |       |
|   | <ul> <li>Методическое сопровождение</li> </ul>                                       |       |
| 4 | Заключение                                                                           | 21-22 |

#### 1. Введение.

Коррекция детско-родительских, внутрисемейных отношений является основным направлением в социально-реабилитационной работе с несовершеннолетними в учреждениях социального обслуживания. Состояние детей, специфика их дезадаптации в социуме зависит в первую очередь от внутрисемейной ситуации. Именно семье принадлежат значительные возможности в воспитании детей, включение их в социальные и трудовые сферы, становление несовершеннолетних как активных членов общества.

До марта 2021 года наш Центр функционировал как социально-реабилитационный несовершеннолетних. Вопросам работы с родителями/законными центр для представителями в Центре всегда уделялось очень много внимания. С целью повышения родительской компетентности в вопросах воспитания использовались самые разнообразные формы и методы. Помимо индивидуальных консультаций, родители регулярно приглашались на родительские собрания, где обсуждались наболевшие проблемы и освещались пути их решения, для семей организовывался совместный досуг, укрепление детско-родительских направленный на коррекцию И отношений, организовывались и проводились разнообразные мастер-классы, приуроченные к календарным праздничным датам.

Пандемия COVID-19 внесла в деятельность Центра определенные ограничения и свои коррективы: сначала превентивная изоляция, потом жесткие карантинные меры, ограничивающие, а порой и вовсе запрещающие, массовые мероприятия с участием родителей и посещение детей. Определенные сложности в работе с родителями внес и переход учреждения в статус Санаторно-реабилитационного центра – дети стали поступать из отдаленных районов Нижегородской области. Родители таких детей практически не имеют возможность не только приехать в назначенное время на собрание, но и просто навестить ребенка в течение смены.

Организация и проведение родительских собраний дистанционно, в онлайнформате и офлайн-формате, оказалось достойным и вполне достижимым решением. В настоящее время родители могут посетить родительское собрание, сидя перед экраном компьютера или ноутбука, или просто включить смартфон в любом месте, где бы они ни находились. И если по каким-то причинам присутствовать лично не получается, в любое время можно посмотреть мероприятие в записи.

#### 2. Цель и задачи дистанционной работы с родителями.

*Цель:* создание условий для привлечения родителей/законных представителей воспитанников к конструктивному взаимодействию со специалистами учреждения, оказание педагогической поддержки в удаленном доступе.

Задачи:

- повышать качество и эффективность реабилитационного процесса путём внедрения дистанционных технологий.
- расширять возможности эффективного общения с родителями и оказания им помощи в вопросах развития и воспитания детей.
- повышать уровень компетентности родителей.

#### 3. Организация дистанционной работы с родителями.

— Выбор платформы для онлайн-трансляции

#### — Настройки рабочих программ на примере видео-хостинга RUTUBE

#### — Методическое сопровождение

Для проведения родительских собраний дистанционно необходимо выбрать платформу для онлайн-трансляции, к которой будут иметь доступ все родители.

Вы можете выбрать ZOOM, You Tube, Яндекс телемост, RUTUBE и т.д. Нами был выбран отечественный видео-хостинг RUTUBE. О том, как рационально и быстро организовать работу с родителями на этой платформе, мы подробно расскажем.

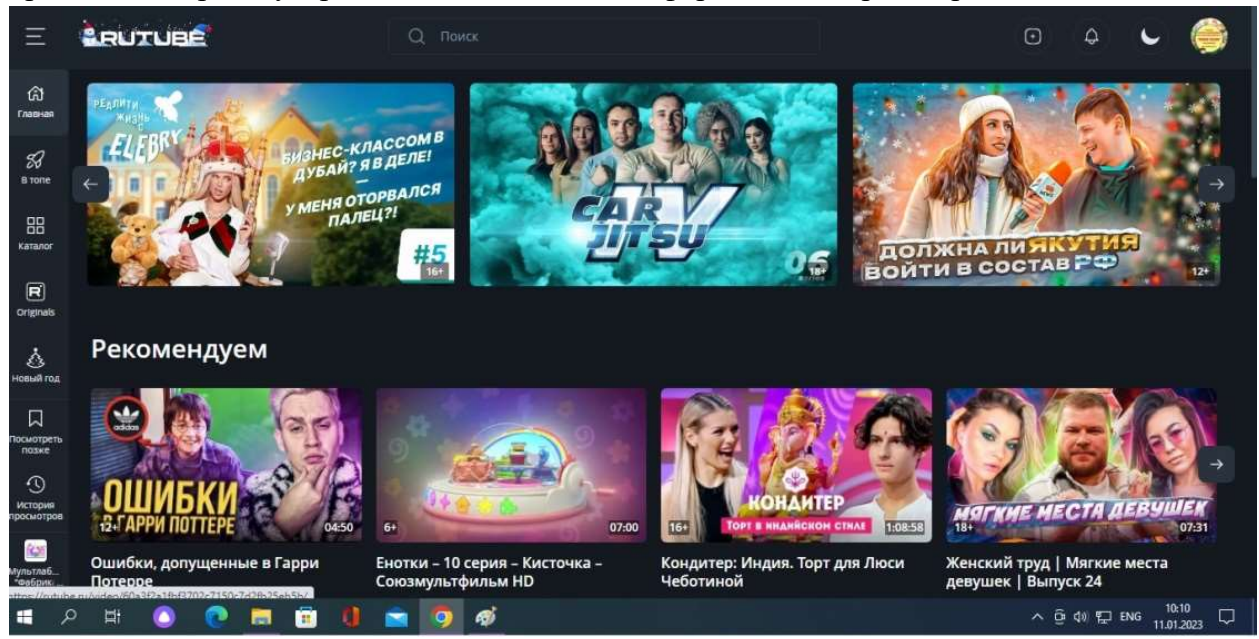

Шаг 1. Для начала нужно зарегистрироваться на платформе RUTUBE:

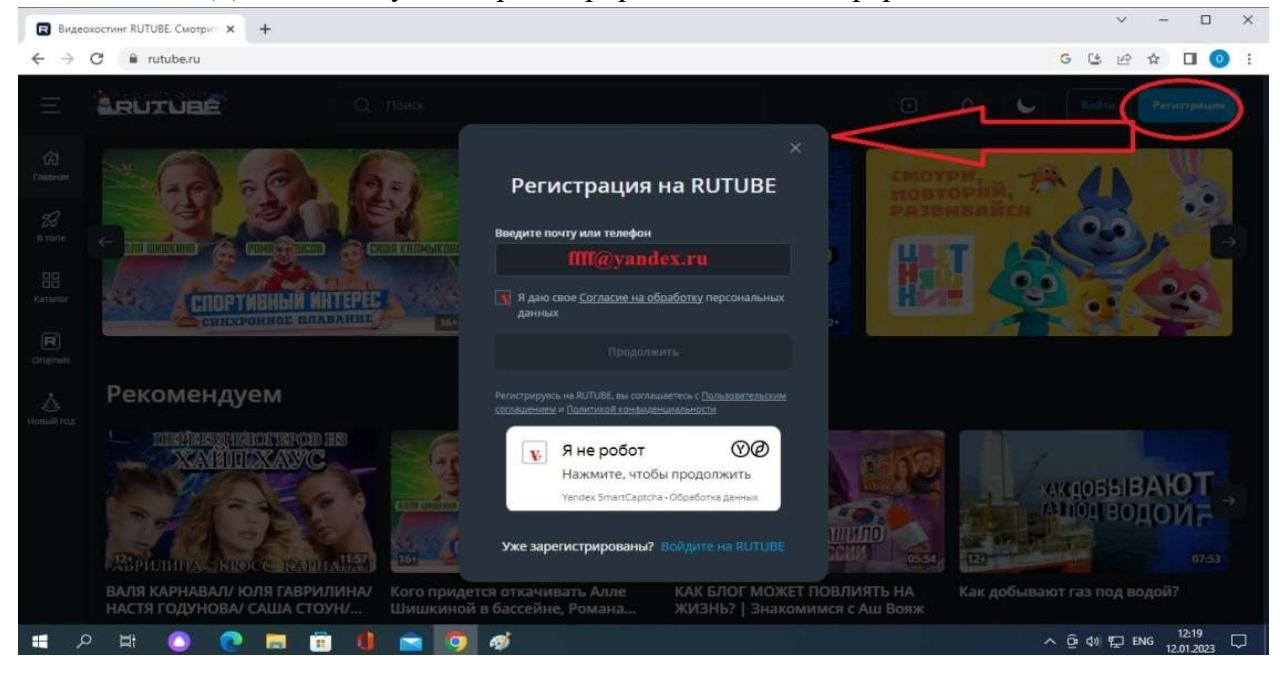

Нажимаем на кнопку «Зарегистрироваться» в правом верхнем углу экрана, после чего перед вами появится выпадающее окно, в которое последовательно нужно ввести адрес электронной почты, поставить галочки, согласившись на обработку персональных данных и подтвердив, что вы не робот. После подтверждения регистрации вам будет предложено настроить вид канала.

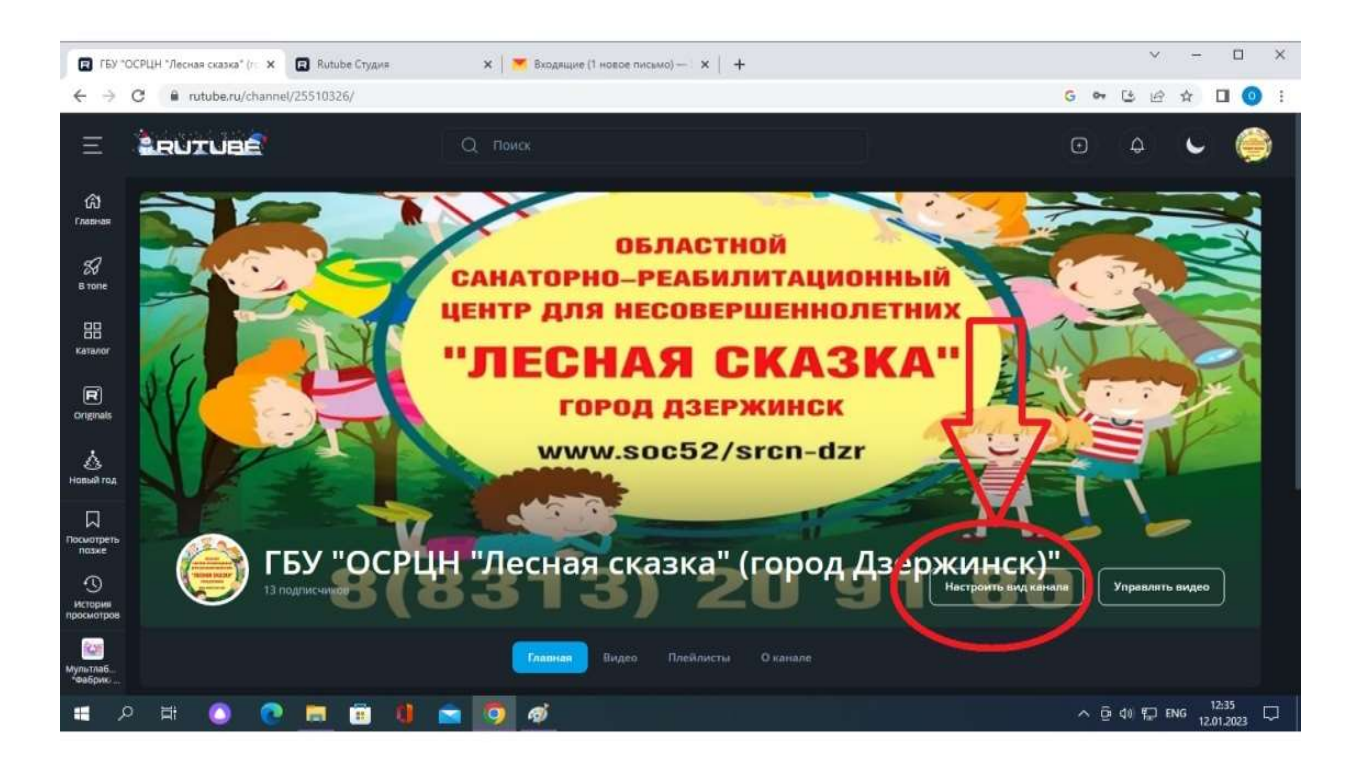

Шаг 2. Нажимаете на кнопку «Настроить вид канала» в правом нижнем углу экрана и переходите в творческую студию:

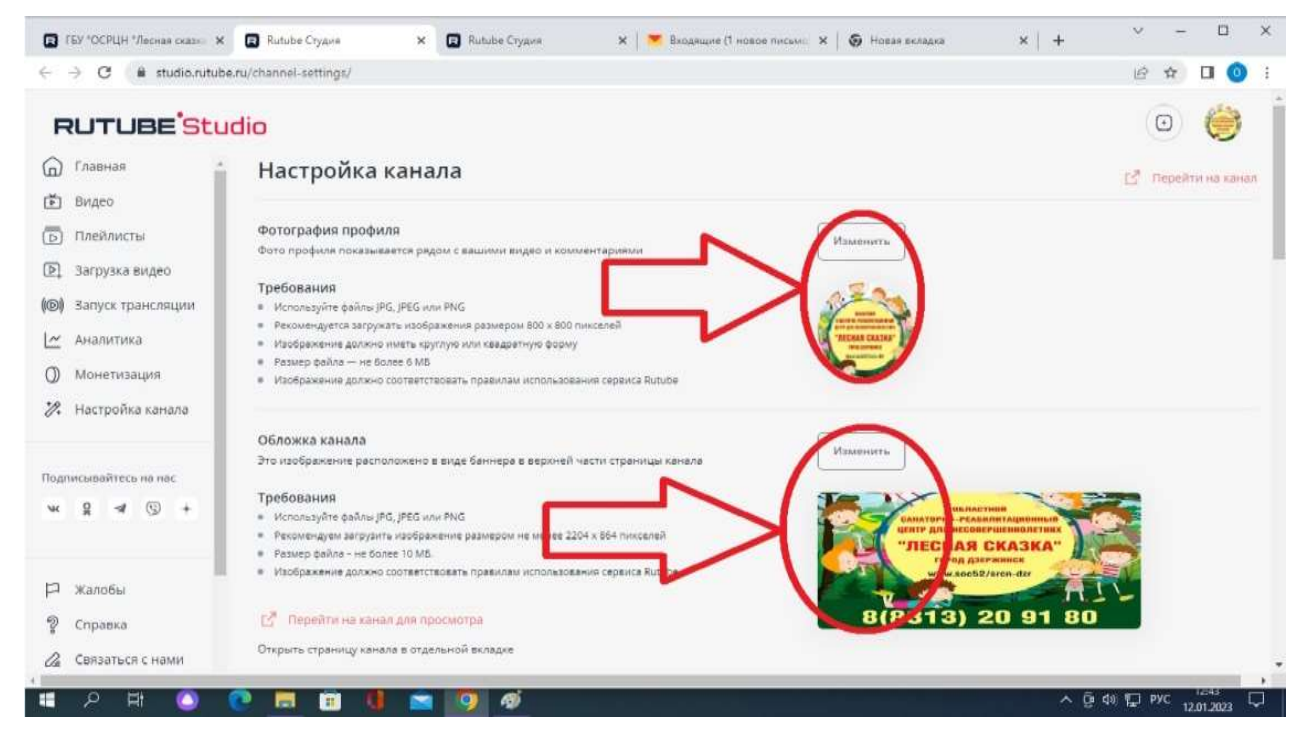

Следуя по стрелочке, загружаете фотографию профиля и обложку вашего канала. Опускаясь вниз, вы добавляете описание канала. При желании можно загрузить подпись канала, которое будет отражаться под каждым видео, а так же закрепить главное видео и видео для случайных посетителей.

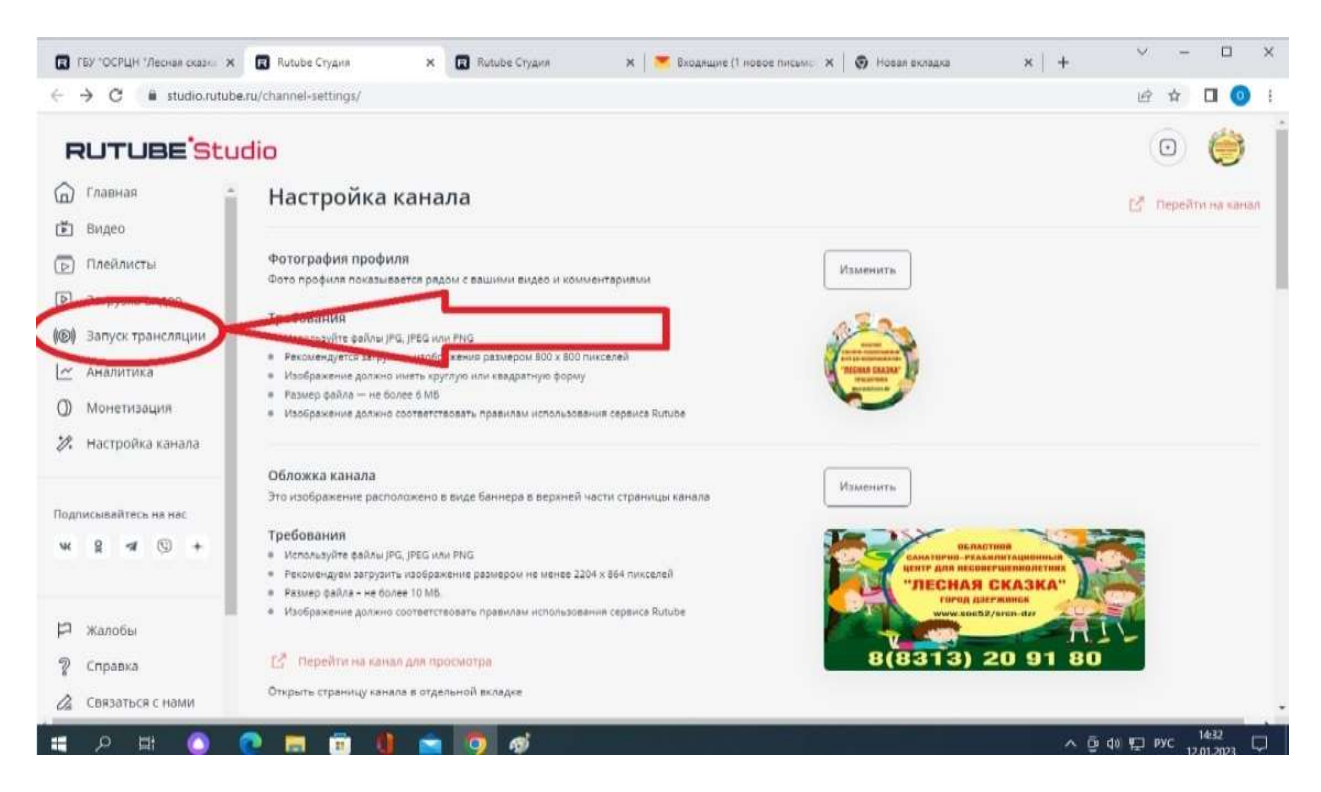

Шаг 3. Теперь настроим сами трансляции – находим в левом столбике вкладку «Запуск трансляции» и переходим по ней.

| E LEA +C                      | СРЦН "Леоная сказо: 🗙 🖪 Видеохостинг RUTUBE. Смо 🗴 😰 Rutube Студия 🛛 🗙 🛛 🛪 Студия 🗙 🖉 Входящие (нет новых тиксе 🗴 🖗 Н | ювая вкладка              | ×   +                                                                                  | ~                         | -                  |                  | × |
|-------------------------------|----------------------------------------------------------------------------------------------------|---------------------------|----------------------------------------------------------------------------------------|---------------------------|--------------------|------------------|---|
| $\leftrightarrow \rightarrow$ | C 🔒 rutube.ru/create-stream/                                                                                          |                           |                                                                                        | 40                        | 4                  | • •              | : |
| Ξ                             | Q ROMOK                                                                                                    |                           | ٢                                                                                      | 4                         | L                  | ۲                |   |
| බේ<br>Material                | Создать трансляцию на Rutube LIVE                                                                                     |                           |                                                                                        |                           |                    |                  |   |
| 58                            | Название *                                                                                                    | Рекоме                    | ндации к исходному                                                                     | потоку                    |                    |                  |   |
| 8 Tone                        |                                                                                                    | а 100 - Битре             | <ul> <li>Видеоходек: x264</li> <li>Битрейт аудио: ААС 44,1 кГЦ - 128 кбит/с</li> </ul> |                           |                    |                  |   |
| Каталог                       | Описание                                                                                                    | - Качес                   | ство исходного потока.                                                                 | 720p                      |                    |                  |   |
| <b>R</b><br>Ortginals         |                                                                                                    | - Для п<br>про<br>- В нас | AMMY COS Studio                                                                        | окомендуем<br>Вывод" расш | бесплат<br>иренный | ную<br>і режим и |   |
| \$                            |                                                                                                    | 2000                      | $\angle $                                                                              |                           |                    |                  |   |
| новыя год                     | Категория*                                                                                                    | Остали                    | си ос росы?<br>обнат заведени тран                                                     | เกตนหติ                   |                    |                  |   |
|                               |                                                                                                    | Служ                      | ба под ержки: 🔃 📰ни                                                                    |                           |                    |                  |   |
| noxie<br>N                    | □ 10· ⊙                                                                                                    |                           |                                                                                        |                           |                    |                  |   |
| история<br>просмотров         | Для запуска трансляции потребуется<br>дополнительное программное обеспечение                                          |                           |                                                                                        |                           |                    |                  |   |
| Мультлаб<br>Фабрик:           |                                                                                                    |                           |                                                                                        |                           |                    |                  |   |
| م 🖿                           | H 🙆 🕐 🚍 🗊 🌗 🕿 🧑 🛷                                                                                                    |                           | ^ ¢                                                                                    | 00 🔛 P                    | yc 1<br>12.0       | 4:42<br>11.2023  | 7 |

Как видите, в открывшемся окне нам сообщают, что для создания трансляции нам понадобится дополнительное оборудование. И здесь же, справа, нам предлагают скачать бесплатную программу OBS Studio. Ссылка кликабельная, нажимаем на нее.

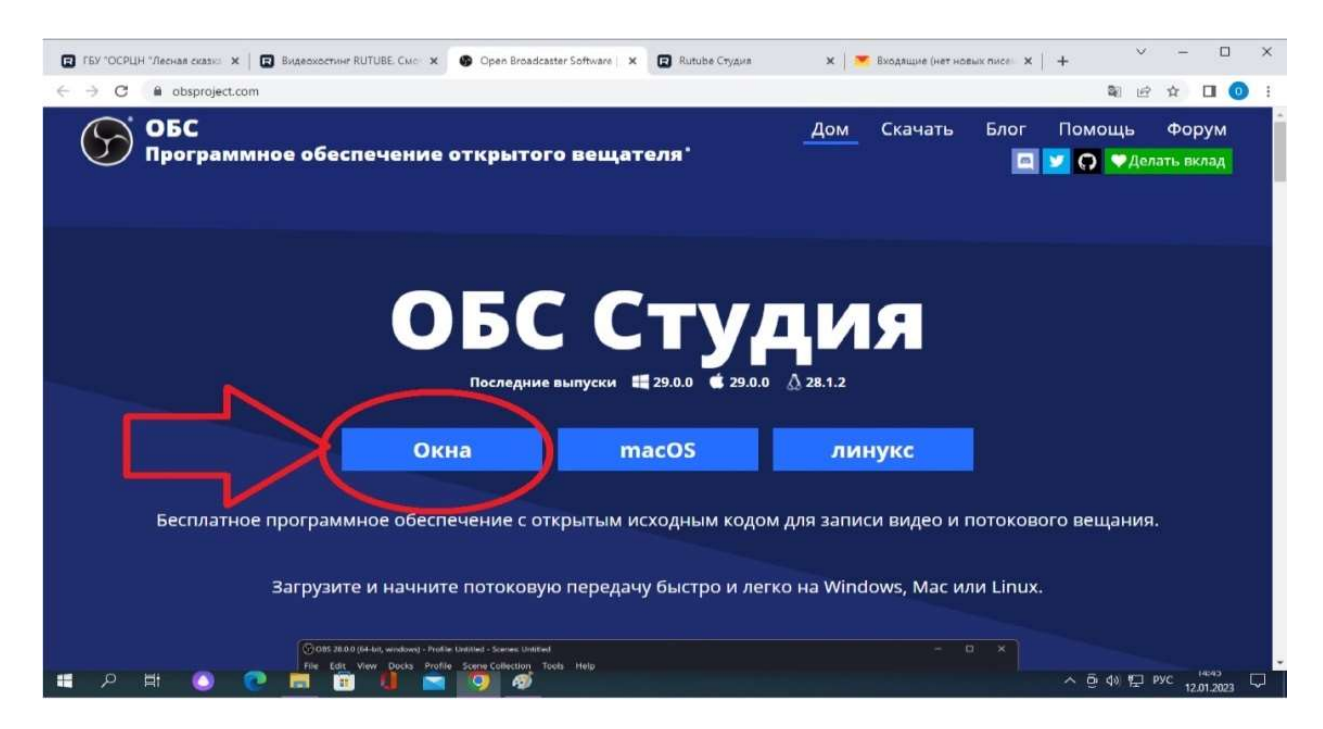

Шаг 4. Скачать программу OBS Studio. Попадаем на сайт OBS Studio, при необходимости переводим страницу на русский язык. Нам тут же предлагают скачать программу на Windows, Mac или Linux. Нас интересует кнопка «Окна». В случае, если вы работаете на другой операционной системе, воспользуйтесь своей кнопкой.

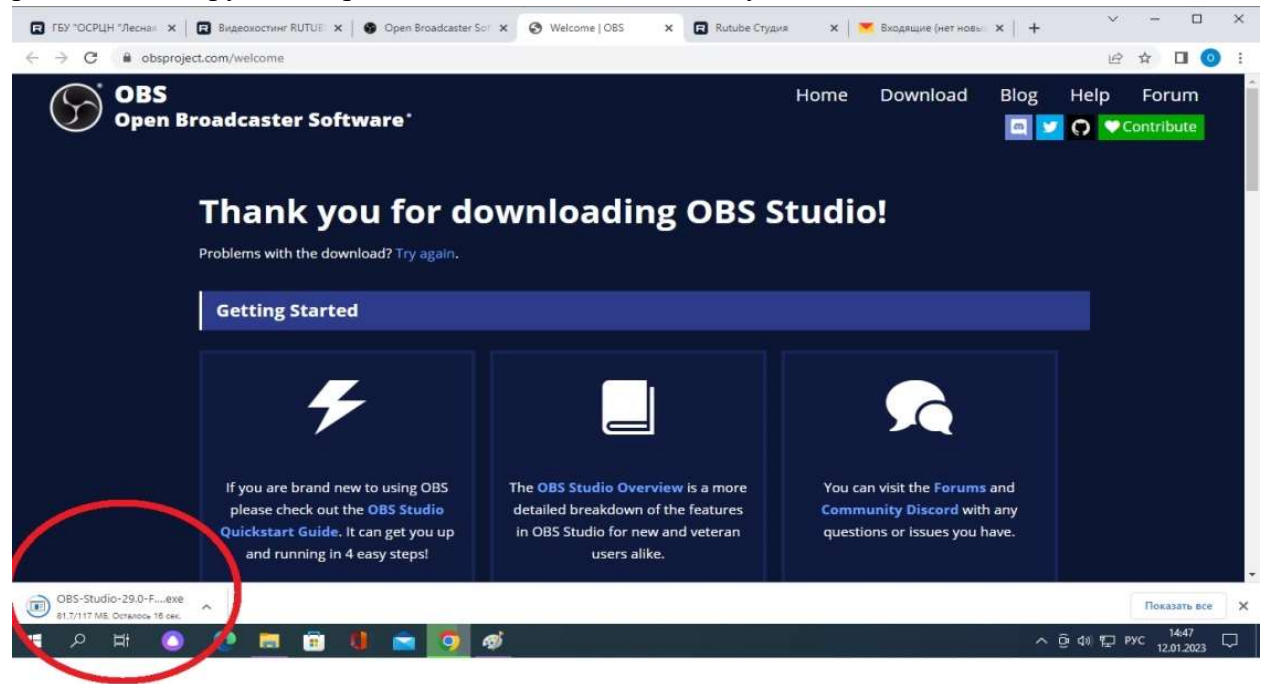

Скачиваем файл и, следуя инструкции, устанавливаем OBS Studio себе на компьютер.

После установки вам откроется вот такое окно:

| OBS 27.1.3 (32-bit, windows) - Профилы Безімланный - Сценье финансовая грамотность.     dealer[1] - Deserve (1) - Bas (2) - Deserve (1) - Konzerva access(2) - Macromosentra (1) - Conserve (1)                                          |                                                              |                                                                                                    | - 0                                                                                                    | ×      |
|----------------------------------------------------------------------------------------------------|--------------------------------------------------------------|----------------------------------------------------------------------------------------------------|----------------------------------------------------------------------------------------------------|--------|
|                                                                                                    |                                                              |                                                                                                    |                                                                                                    |        |
| К Устройство заход и видело Фсахойства © Фильтры: Деактникровать<br>Источники<br>Сим № Поплати и припотожа<br>№ Заканат владного адиалоготока<br>№ Заканат владного адиалоготока<br>№ Заканат владного адиалоготока<br>• + + - • • • • • | Переклады между сценями<br>планке в цеет С<br>паность 350 ms | Danycrinna roanicnauaeo     Janycrinna roanicnauaeo     Jany     Jany     Jany     Jany     Jany     Jany     Jany     Jany | Управление<br>Упровенить трансницаей<br>Нанать запись<br>стить виріт уальную канеру<br>Реван студин<br>Настройон<br>Вилод<br>Ос. Ф. REC: 00:00:00 СРU: 9.9%, 30.00 fpr |        |
| ·                                                                                                    |                                                              |                                                                                                    | ヘ 亞 ф ঢ় рус 14:59<br>12:01:2023                                                                                                    | $\Box$ |

Шаг 5. Настройки, загрузки. Сюда мы будем загружать презентацию, настраивать видеоэкран выступающего автора, регулировать видео и звук.

Для первичной настройки нам нужна левая вкладка «Источники». Первоначально открыты Захват видео, захват входного и захват выходного потоков. С помощью замков справа, мы можем включать или выключать данные функции.

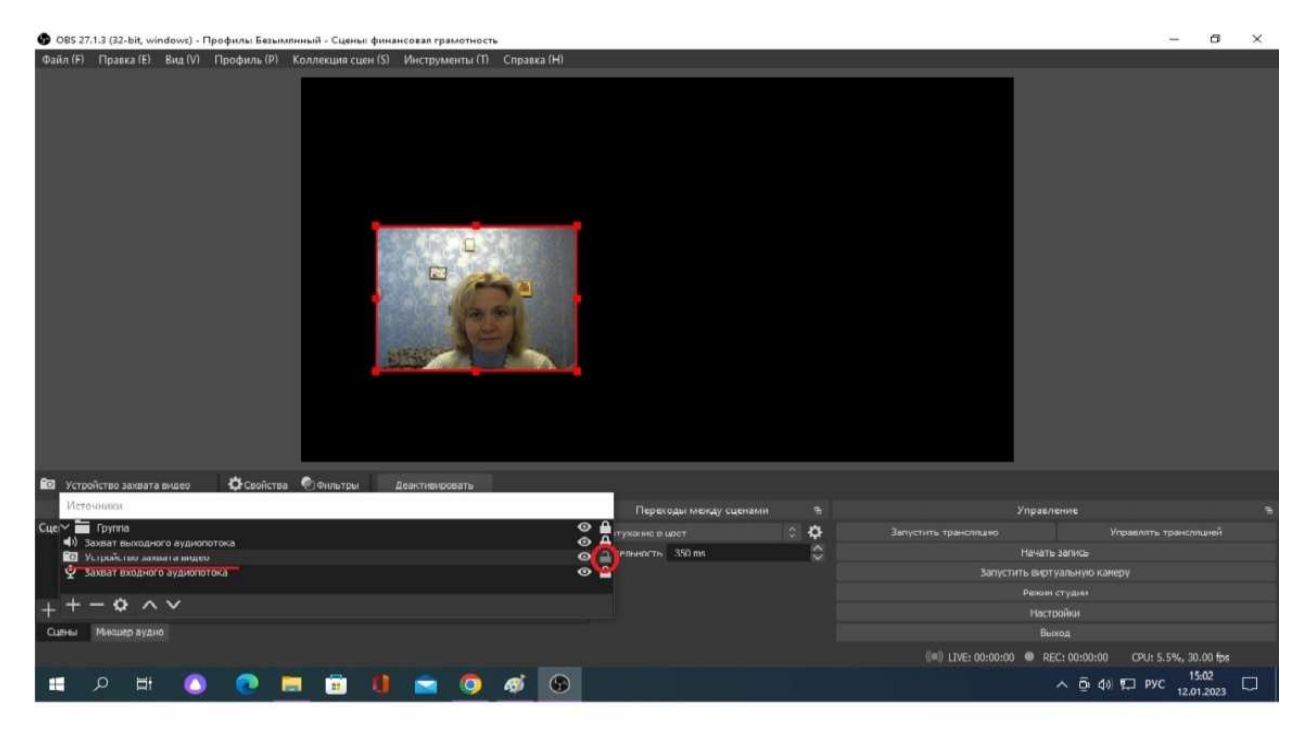

Давайте настроим видео. Убедитесь, что камера компьютера включена. Нажимаем на замок напротив захвата видео. Появляется окошко с изображением. Захватив его курсором мышки, перемещаем по экрану по своему усмотрению.

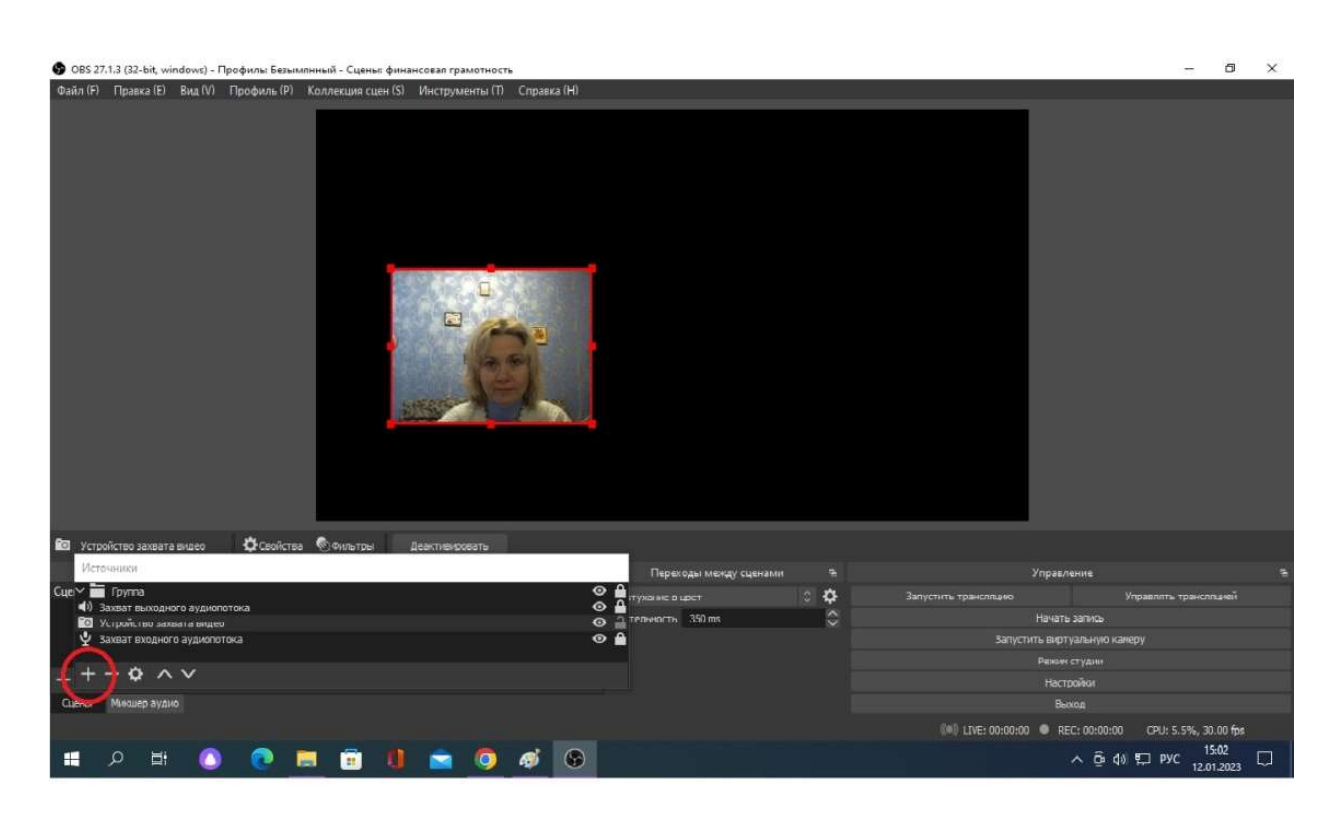

С помощью значков «+» и «-» можно добавлять нужные или убирать ненужные вам в данный момент функции. На данный момент необходимо настроить показ презентации, чтобы обеспечить будущие собрания наглядным материалом. Нажимаем «+»:

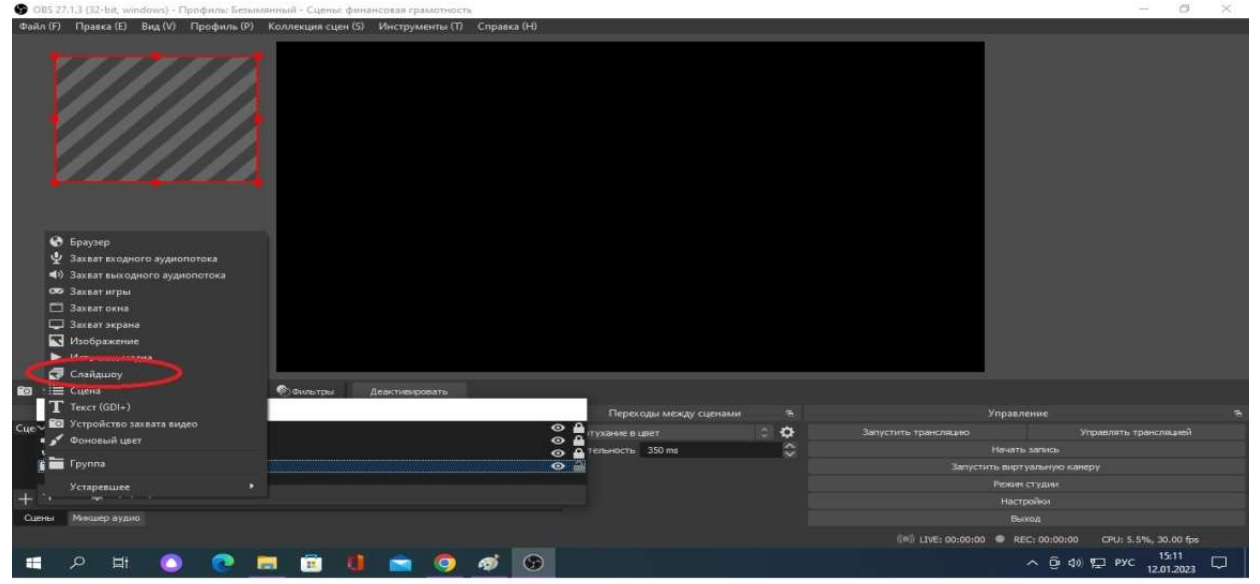

В появившемся выпадающем меню выбираем кнопку «Слайдшоу». Нажимаем на нее, появляется новый экран.

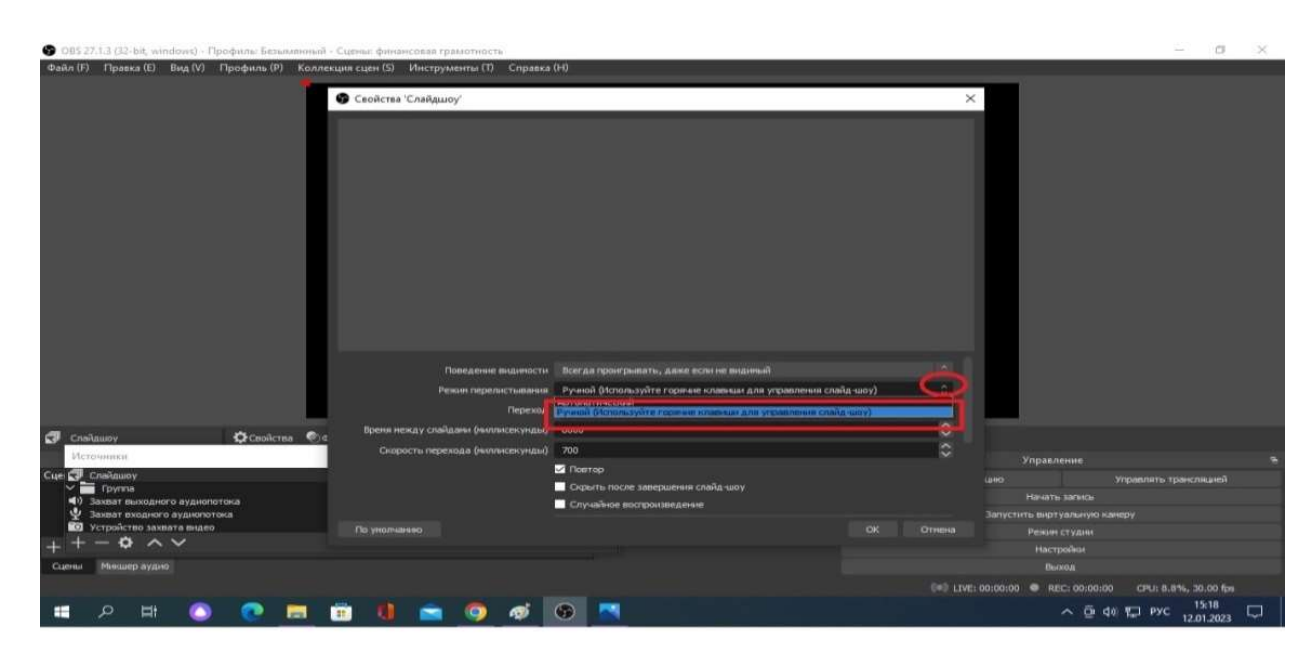

Для удобства использования, изменим некоторые базовые настройки. Во время родительского собрания удобнее, если смена картинки будет происходить не в автоматическом режиме, а по мере необходимости в ручном режиме. Поэтому нажимаем на переходы и выбираем ручной режим.

| Файл (F) Правка (E) Вид (V) Профиль (P) Колл                                          | екция сцен (5) Инструменты (1) Справка | CH0                               |   |                         |                       |
|---------------------------------------------------------------------------------------|----------------------------------------|-----------------------------------|---|-------------------------|-----------------------|
| ·                                                                                     |                                        |                                   |   |                         |                       |
|                                                                                       | <ul> <li>Свойства Слайдшоў</li> </ul>  |                                   | , |                         |                       |
|                                                                                       |                                        |                                   |   |                         |                       |
|                                                                                       |                                        |                                   |   |                         |                       |
|                                                                                       |                                        |                                   |   |                         |                       |
|                                                                                       |                                        |                                   |   |                         |                       |
|                                                                                       |                                        |                                   |   |                         |                       |
|                                                                                       |                                        |                                   |   |                         |                       |
|                                                                                       |                                        |                                   |   |                         |                       |
|                                                                                       |                                        |                                   |   |                         |                       |
|                                                                                       |                                        |                                   |   |                         |                       |
|                                                                                       |                                        |                                   |   |                         |                       |
|                                                                                       |                                        |                                   |   |                         |                       |
|                                                                                       |                                        | Скрыть после завершения спайа-шоу |   |                         |                       |
|                                                                                       |                                        | Случайное воспроизведение         |   |                         |                       |
|                                                                                       | Ограничение разнера/Соотношение сторон | Автонатически<br>Автонатически    |   |                         |                       |
|                                                                                       | Файлы нзображений                      | 16:9<br>16:10                     |   |                         |                       |
| Спайдшоу ОСвойства                                                                    | 1                                      | 43<br>(damma)                     |   |                         |                       |
|                                                                                       |                                        | 1920x1080                         |   | Упривление              |                       |
| V Tpyrna                                                                              |                                        |                                   | ^ | Line                    | Управлять транспяцией |
| <ul> <li>Захват выходного аудиопотока</li> <li>Захват входного аудиопотока</li> </ul> |                                        |                                   | ~ | Запустить видтуальную н | санеру                |
| 🤨 Устройство захвата видео                                                            |                                        |                                   |   |                         |                       |
| ++-• ~~                                                                               |                                        |                                   |   |                         |                       |
| Сшены Микшер аудио                                                                    |                                        |                                   |   |                         |                       |
|                                                                                       |                                        |                                   |   |                         |                       |
| 🔳 🧟 🛱 🔍 📰                                                                             | 😇 🌗 🚘 🥥 🛷 🛛                            | 6                                 |   | ^ @                     | 48 🔛 рус 15:16        |

Еще одна необходимая настройка – размер экрана, выбираем актуальный для вашей интернет площадки, для RUTUBE – 1920х1080.

Шаг 6. Создание презентации. Теперь приступим непосредственно к созданию самой презентации.

|                                                                                                    | Ø 8                                                                                                    |                | (8月) (8月)                      |
|----------------------------------------------------------------------------------------------------|----------------------------------------------------------------------------------------------------|----------------|--------------------------------|
| радительсов собрание<br>таки:<br>- Деятсков подрессимность,<br>посномно должность,<br>спакобы прасобликии:<br>- Паталемента:<br>- Паталемента:<br>- Паталема:<br>- Паталема:<br>- Паталема:<br>- Паталема:<br>- Паталема:<br>- Паталема:<br>- Паталема:<br>- Паталема:<br>- Паталема:<br>- Паталема:<br>- Паталема:<br>- Паталема:<br>- Паталема:<br>- Паталема:<br>- Паталема:<br>- Паталема:<br>- Паталема:<br>- Паталема: |                                                                                                    |                |                                |
| картинка 1.ргод Размер: 165 КБ                                                                                                    | картинка 2.prg                                                                                                    | картичка 3.род | картинка 4.рлд                 |
|                                                                                                    | Exercise and an exercise and an exercise and a |                | - Transmont Representation<br> |
| картинка 5-р пд                                                                                                    | картинка 6.prg                                                                                                    | картичка 7.png | картинка 8.род                 |
| Reptieuce 9.prog                                                                                                    |                                                                                                    |                |                                |
|                                                                                                    |                                                                                                    |                | 193 a                          |
| ) 💽 🗖 🖻 🌒 🚍 🥊                                                                                                    | ) 🛷 🌚 🔼                                                                                                    |                | へ 遼 4% 🔛 pyc 15:22 🖓           |

Для показа презентации в OBS Studio, нам необходимо создать серию тематических, последовательно пронумерованных картинок, поместив их в отдельную папку с соответствующим названием. - 5 × C 085 77

| Файл (F) Правка (E) | Вид (V) Профиль (P)                   | Коллекция сцен (S) Инструменты (T) Справка | a (H)                             |          |                                                                                                    |
|---------------------|---------------------------------------|--------------------------------------------|-----------------------------------|----------|----------------------------------------------------------------------------------------------------|
|                     |                                       | 😗 Свойства 'Слайдшоу'                      |                                   | ×        |                                                                                                    |
|                     |                                       |                                            |                                   |          |                                                                                                    |
|                     |                                       | - 96                                       |                                   |          |                                                                                                    |
|                     |                                       | 1                                          |                                   |          |                                                                                                    |
|                     |                                       |                                            |                                   |          |                                                                                                    |
|                     |                                       |                                            |                                   |          |                                                                                                    |
|                     |                                       |                                            |                                   |          |                                                                                                    |
|                     |                                       |                                            |                                   |          |                                                                                                    |
|                     |                                       |                                            |                                   |          |                                                                                                    |
|                     |                                       |                                            |                                   |          |                                                                                                    |
|                     |                                       |                                            |                                   |          |                                                                                                    |
|                     |                                       |                                            |                                   |          |                                                                                                    |
|                     |                                       |                                            |                                   |          |                                                                                                    |
|                     |                                       |                                            |                                   |          |                                                                                                    |
|                     |                                       |                                            | Скрыть после завершения спанд-шоу |          |                                                                                                    |
|                     |                                       | Ограничение разнера/Солиние полн           | 1920x1080                         | 100      |                                                                                                    |
|                     |                                       | ดอนักษา แรกก็กลางคนเพื่                    |                                   |          |                                                                                                    |
|                     |                                       | -                                          | 2                                 |          | 1. A 10. March 10. March 10. March 10. March 10. March 10. March 10. March 10. March 10. March 10. March 10. Mar |
| Источник не выбран  | Ф Свойства                            | ۲                                          |                                   | Добаен   | ni nanky                                                                                                    |
|                     |                                       |                                            |                                   |          | Управление Ћ                                                                                                    |
| Сцена               |                                       |                                            |                                   |          |                                                                                                    |
|                     |                                       |                                            |                                   | × 1      | Начать запись                                                                                                    |
|                     |                                       |                                            |                                   |          | Запустить виртуальную камеру                                                                                     |
| 1                   |                                       |                                            |                                   |          | Режин студии                                                                                                    |
| + - ~ ~             |                                       | 1 1 1 1 1 1 1                              |                                   |          | Настройки                                                                                                    |
| сселян ракшер ауди  |                                       | +- <b>\$</b> ^ \$                          |                                   |          | Bertoji                                                                                                    |
|                     |                                       |                                            |                                   | UVE: 00: | 30:00 W REC: 00:00:00 CPU: 6.5%, 30.00 fps<br>11.52                                                              |
| 11 Q 11             | · · · · · · · · · · · · · · · · · · · | = <u> </u>                                 | S 🚳 🚿                             |          | ^ Ĝ d) 🔛 ENG 18.01.2023 💭                                                                                        |

Опускаемся к окошку «Файлы изображений», нажимаем «+», в выпадающем меню выбираем «Добавить папку». Нас отправляет в «наши библиотеки», выбираем нужную папку, загружаем.

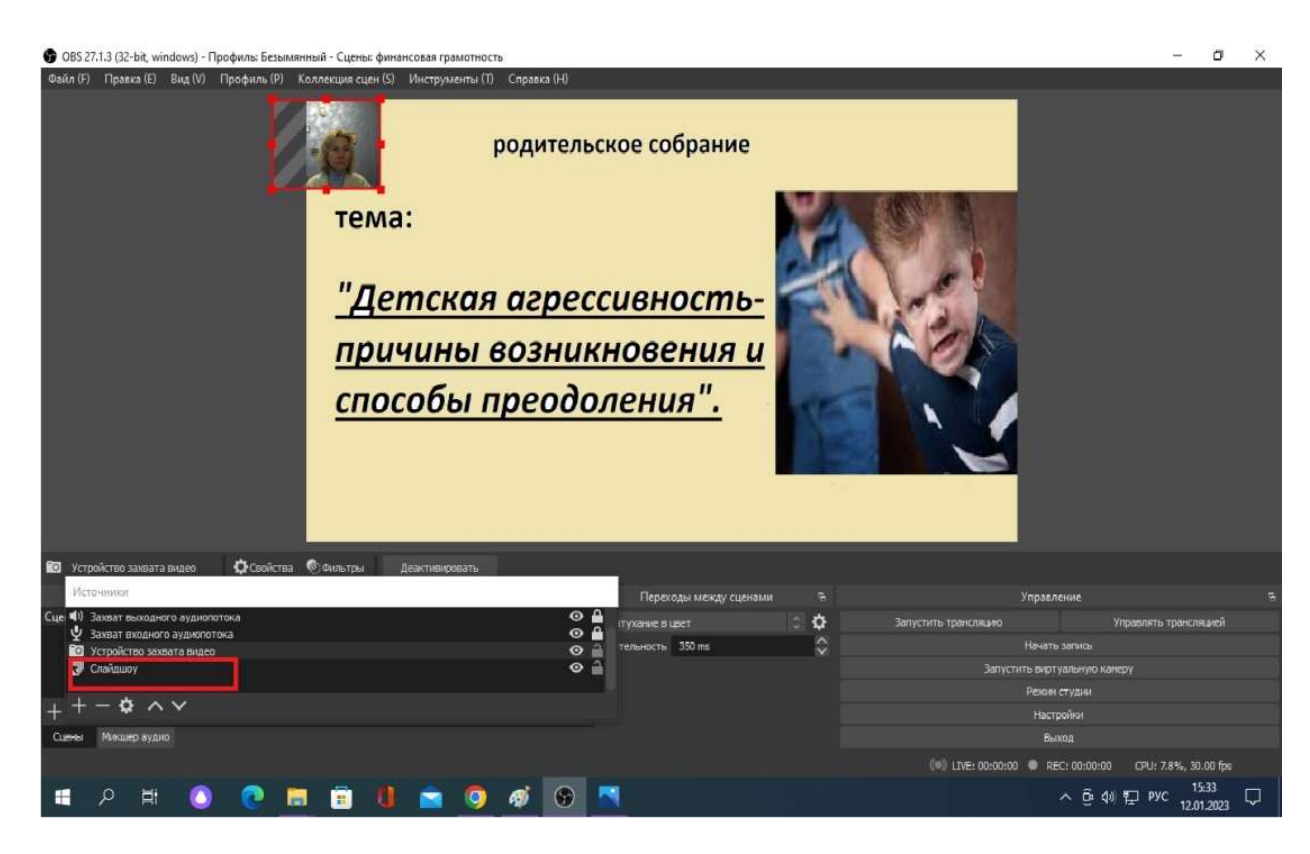

Опускаем вкладку «Слайдшоу» под «Устройство захвата видео», чтобы на экране появилось окошко для ведущего, настраиваем удобный размер с помощью курсора мышки.

Теперь осталось установить горячие клавиши, с помощью которых ведущий будет перелистывать презентацию.

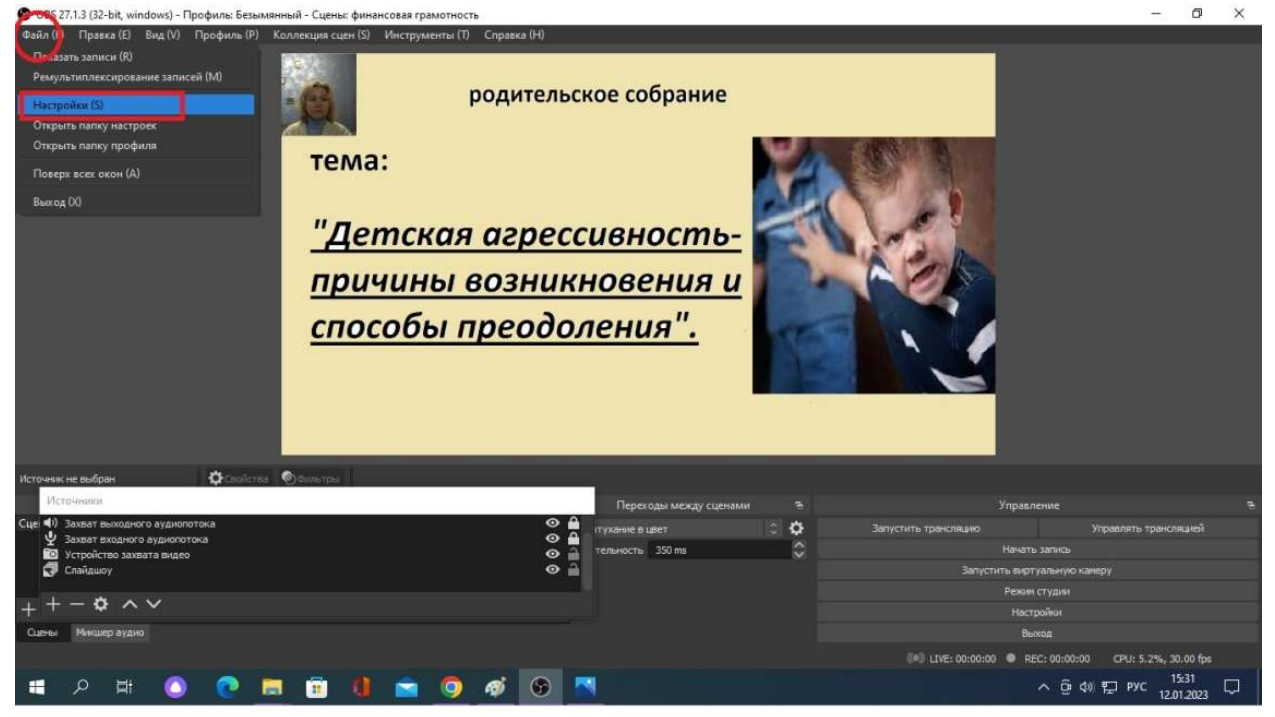

В правом верхнем углу выбираем вкладку «Файл», в выпадающем меню «Настройки».

| 🚱 OBS 27.1.3 (32-1 | Настройки        |                                     |       | >                  | - a ×                                       |
|--------------------|------------------|-------------------------------------|-------|--------------------|---------------------------------------------|
| Файл (F) Правка    | ۰                |                                     |       |                    |                                             |
|                    | Сбщие            | Окрыть "Устройство захвата видео" * |       | り 🖞 + 一            |                                             |
|                    | ~                | Показать "Слайдшоу" *               |       | 5 🖻 + —            |                                             |
|                    | ((*)) Трансляция | Окрыть "Слайдшоу" *                 |       | り 🖻 + 一            |                                             |
|                    | Barran           | Захват входного аудиопотока         |       |                    |                                             |
|                    |                  | Отключить звук *                    |       | り 🖞 + -            |                                             |
|                    | () Аудио         | Включить звук *                     |       | - + @ C            |                                             |
|                    |                  | Выключать звук по накатии           |       | り m + -            |                                             |
|                    | Видео            | Включать звук по нажатии            |       | ତ 🕯 +  –           |                                             |
|                    |                  | Захват выходного аудиопотока        |       |                    |                                             |
|                    | Порячие клавиш   | Отключить звук. *                   |       | 5 ti + -           |                                             |
|                    | Расширенные      | Бключить звук <sup>ж</sup>          |       | 5 🗄 + -            |                                             |
|                    | ~                | Выключать звук по нажатни           |       | 5 🗄 + -            |                                             |
|                    |                  | Включать звук по нажатии            |       | -+ 🖻 C             |                                             |
|                    | (                | Слайдшоу                            |       |                    |                                             |
|                    |                  | Воспроизвести/Пауза                 |       | ର 🖻 +  –           |                                             |
|                    |                  | Перезапустить                       |       | 5 🖻 + —            |                                             |
|                    |                  | Остановить                          |       | 5 🖻 + —            |                                             |
| Источник не выбран |                  | Следующий слайд 🦷                   | light | ර 🖻 + –            |                                             |
| Источники          |                  | Предыдущий слайд                    | eft   | り 向 十 一            | гравление В                                 |
| Сцеі Ф) Захват вы  |                  |                                     |       |                    | Управлять трансляцией                       |
| Устройств          |                  | Отключить заук *                    |       | 0 <del>0</del> + - |                                             |
| 🗊 Слайдшоу         |                  | BURGLACTA STOCK                     |       | 0 0 + -            | виртуальную канеру                          |
| 1 - A              |                  | UNIC OF LEAST                       |       | 00+-               |                                             |
| $+ - \star$        |                  | Выключать звук по нажатни           |       | > ⊕ + −            | Настройки                                   |
| Сцены Микшер       |                  | Включать звук по нажатии            |       | ତ 🖻 + –            | Выход                                       |
|                    |                  |                                     |       | 0% 0mm             | REC: 00:00:00 CPU: 7.0%, 30.00 fps          |
| م 🖪                |                  | • • • •                             |       | ок отлена тринентъ | へ ⊕ ф) ҧ рус <sup>15:36</sup><br>12:01:2023 |

В появившемся окне слева видим несколько кнопок. Выбираем «Горячие клавиши», пролистываем вниз. Находим «Слайдшоу», выбираем полосу «Следующий слайд», устанавливаем в ней курсор мышки. Теперь на клавиатуре находим стрелки, выбираем и нажимаем стрелку «направо», в окошке появляется надпись «Right». Выбираем полосу «Предыдущий слайд», повторяем действия, нажимаем стрелку «налево», появляется надпись «Left».

Шаг 7. Настройка трансляции. Теперь переходим к настройке самой трансляции. Нам необходимо, привязать программу к нашему каналу выбранного видео хостинга. Для этого снова нажимаем «Файл».

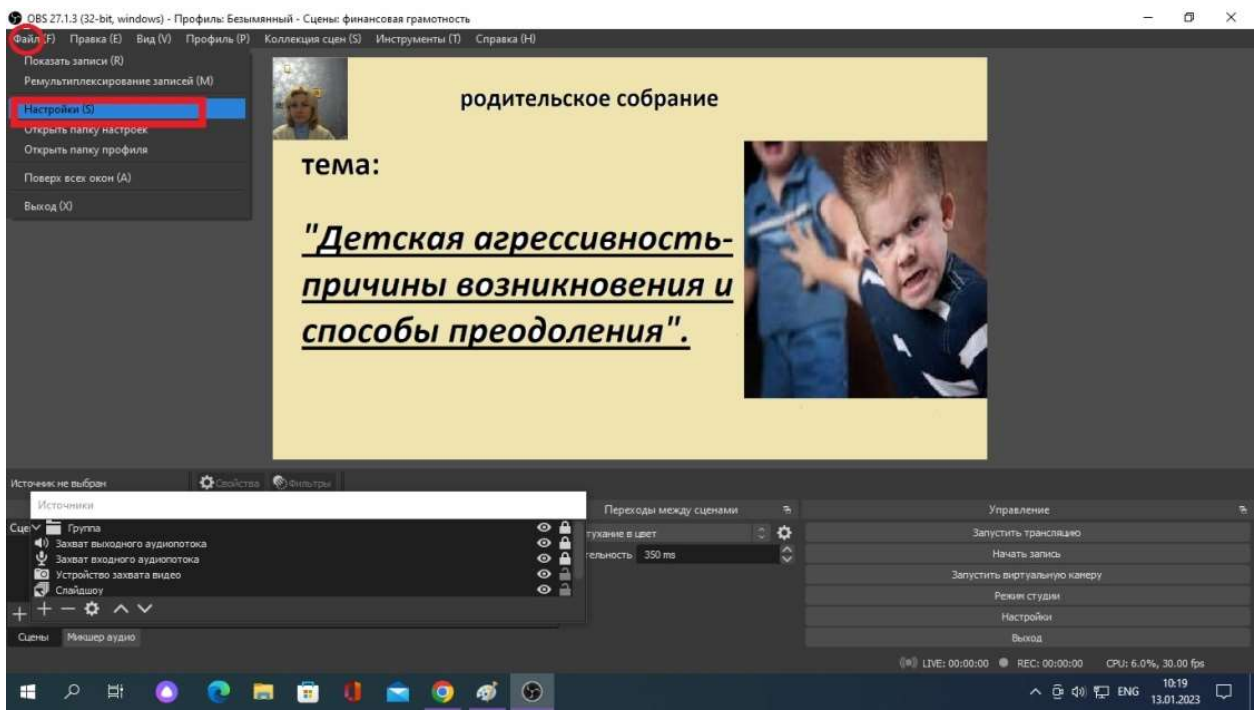

В выпавшем меню выбираем «Настройки». В появившемся окне нас интересует кнопка «Трансляции».

| (Daild (F) Finanza (F) Bua (V)                                                                                                    | • methodal       |                       |                                  |                                                                                                    |
|----------------------------------------------------------------------------------------------------|------------------|-----------------------|----------------------------------|----------------------------------------------------------------------------------------------------|
|                                                                                                    | <b>С</b> бщие    | Серенс                | fartan elomata.                  |                                                                                                    |
|                                                                                                    | Транслация       | Сервер<br>Ключ потока | Dycatory                         |                                                                                                    |
|                                                                                                    | Выясд            |                       |                                  |                                                                                                    |
|                                                                                                    | <b>Ф))</b> Аудию |                       | Constant and a second second     |                                                                                                    |
|                                                                                                    | Видео            |                       | THCFN/MAXOBATS-OFTENTINGAMULAURC |                                                                                                    |
|                                                                                                    | Горячие клавищ   |                       |                                  |                                                                                                    |
|                                                                                                    | Расширенные      |                       |                                  |                                                                                                    |
|                                                                                                    |                  |                       |                                  |                                                                                                    |
|                                                                                                    |                  |                       |                                  |                                                                                                    |
| Источник не выбран                                                                                                    |                  |                       |                                  |                                                                                                    |
| Источники<br>Сцем Пруппа                                                                                                    |                  |                       |                                  |                                                                                                    |
| <ul> <li>Захват выходного аудиотс</li> <li>Захват входного аудиотот</li> <li>Захват входного аудиотот</li> <li>Устройство захвата выдео</li> </ul> |                  |                       |                                  | неру                                                                                                    |
| + + - ¢ ~ ~                                                                                                    |                  |                       |                                  |                                                                                                    |
| Сцены Міношер аудио                                                                                                    |                  |                       |                                  | ) CPU: 8.1%, 30.00 fpc                                                                                                    |
| 🔳 🔉 🖬 🚫                                                                                                    | 💽 💼 💼 🌒          | 💼 🧿 🚿                 | 🖉 🦉 🔼                            | (10:31<br>(10:31) ↓<br>(13:01.2023) ↓<br>(10:31) ↓<br>(10:31) ↓ |

Можно поискать свою площадку для трансляции в выпадающем меню, но видео хостинга RUTUBE среди перечисленных нет. Поэтому выбираем сервис «настраиваемый». Теперь нам нужно вернуться в творческую студию RUTUBE.

| 🛄 ГБУ 10                      | СРЦН "Лесная сказка" () 🗴 💌 Входящие (нет новых писем) — 🗴 😨 Видеохостинг RUTUBE. Смотри: 🗴 🕂 | ~ - • ×                                                                                                    |
|-------------------------------|-----------------------------------------------------------------------------------------------|----------------------------------------------------------------------------------------------------|
| $\leftrightarrow \rightarrow$ | C 🔒 rutube.ru/create-stream/                                                                  | ප උ 🛪 🗖 🧿 🗄                                                                                                 |
| Ξ                             |                                                                                               | o 4 🖌 🍥                                                                                                    |
| (д)<br>гладичая               | Создать трансляцию на Rutube LIVE                                                             |                                                                                                    |
| 53                            | Название *                                                                                    | Рекомендации к исходному потоку<br>Видеокодек: x264                                                         |
| B TONE                        | Аазааазааааааааааааааааааааааааааааааа                                                        | <ul> <li>Битрейт аудио: ААС 44,1 кГЦ - 128 кбит/с</li> <li>Канистах искольного полока: 720</li> </ul>       |
| Katanor                       | Описание                                                                                      |                                                                                                    |
| R                             | 56060666666                                                                                   | Советы<br>Для проведения трансляции рекомендуем бесплатную программу OIIS Studie                            |
| Originals                     |                                                                                               | <ul> <li>В настройках OBS в разделе "Вывод" расширенный режим и<br/>указать "Интервал кадров =1"</li> </ul> |
| <u>с</u><br>дот Янавон        | L                                                                                             | Остались вопросы?                                                                                           |
|                               | образование 🗸 🗸                                                                               | <ul> <li>Подробние о заведении трансинций</li> <li>Служба поддержки: <u>helo@nutube.nu</u></li> </ul>       |
| Посмотреть<br>позже           |                                                                                               |                                                                                                    |
| Ю                             |                                                                                               |                                                                                                    |
| просмотр                      | Далее Д. запати соции потребуется<br>до олинисто состаниное обеспецията                       |                                                                                                    |
| Мультлаб<br>Чеабрик:          |                                                                                               |                                                                                                    |
| م 🖿                           | H 🗿 💽 🖪 🗐 💼 🧑                                                                                 | へ © d# に Pyc 10:12                                                                                          |

Как вы помните, мы ввели название видео, описание видео, выбрали категорию. У нас активировалась кнопка «Далее», теперь пришло время нажать на нее.

| с гбу -                                                                        | ОСРЦН "Лесная сказка" (п 🗴   💌 Входящие (нет н                                                                      | овых писем) — 🗙 🖪 Видеохостинг                                                                          | RUTUBE, CMOTPHI X +                                                    |                    | ~ - 🗆 ×             |
|--------------------------------------------------------------------------------|----------------------------------------------------------------------------------------------------|----------------------------------------------------------------------------------------------------|------------------------------------------------------------------------|--------------------|---------------------|
| $\leftarrow \   \rightarrow $                                                  | C irutube.ru/livestreaming/5741f3519d2                                                                              | 25e616bb810107fd86853/                                                                                  |                                                                        |                    | i 🕑 🖬 🖕 🕹           |
| Ξ                                                                              | <b>Àrutubé</b>                                                                                                    | Q. Поиск                                                                                                |                                                                        | 0                  | ) o c 🍥             |
| Славная<br>Главная<br>В топе<br>Каталог                                        | Смотри<br>трансляции                                                                                                | Название:<br>Аааааааааа<br>Олисание:<br>Бобобосособо<br>Категория<br>Образование<br>Отметки Нравит<br>О | і<br>Количество зрителья:<br>О                                         | Var                |                     |
| Нопый год     Носкитреть     Поскитреть     Поскитреть     История     История | Настройка трансляции Статистика<br>Ключ трансляции:<br>URL трансляции: rtmp://u<br>Трансляция доступна по https://n | xiload rutube ru/live_push<br>nube ru/video/5741f3519d225e616b                                          | <ul> <li>Копировать</li> <li>Копировать</li> <li>Копировать</li> </ul> | Оставить сообщение | 0/200<br>Отправить  |
| мультлаб<br>Фабрикс                                                            | адреку:<br>Дополнительные настройки: • Вкл<br>• Нт • • • • • • Вкл                                                  | очить автоматический запуск 🍘<br>очить чат<br>🏮 💼 🧿 🍻 😙                                                 |                                                                        |                    | へ 直 40 駅 ENG 1024 ワ |

В открывшемся окошке копируем строчку «Трансляция доступна по адресу» (нажимаем кнопку копировать), открываем окно OBS Studio

| GBS 27.1.3 (32-bit, windows) - П                                                                                                    | В Настройки      |             |                                                                                                    | ×     | - 0 X                |
|----------------------------------------------------------------------------------------------------|------------------|-------------|----------------------------------------------------------------------------------------------------|-------|----------------------|
| Файл (F) Правка (E) Вид (V)                                                                                                    | <b>В</b> Общие   | Ception     | Hartoanaetañ                                                                                                    | 181   |                      |
|                                                                                                    |                  | Center      | https://mitube.cu/udee./daar/24/febfda31/52/ebd222/f4123a91                                                                                                    | 7     |                      |
|                                                                                                    | САР Транслация   | Ключ потока | The state of the state of the s |       |                      |
|                                                                                                    | Вывод            |             |                                                                                                    |       |                      |
|                                                                                                    | <b>ф))</b> Аудию |             |                                                                                                    |       |                      |
|                                                                                                    | <b>Бидео</b>     |             | Испальзовать аутеклификацию                                                                                                    |       |                      |
|                                                                                                    | Горячие клавиш   |             |                                                                                                    |       |                      |
|                                                                                                    | У Расширенные    |             |                                                                                                    |       |                      |
|                                                                                                    |                  |             |                                                                                                    |       |                      |
|                                                                                                    |                  |             |                                                                                                    |       |                      |
|                                                                                                    |                  |             |                                                                                                    |       |                      |
| Источник не выбран                                                                                                    |                  |             |                                                                                                    |       |                      |
| Cuev Tovnra                                                                                                    |                  |             |                                                                                                    |       | *                    |
| <ul> <li>Захват выходного аудиоп:</li> <li>Захват входного аудиоп;</li> </ul>                                                                                                    |                  |             |                                                                                                    |       |                      |
| <ul> <li>Устройство захвата видео</li> <li>Слайнико у Спайнико у Спа</li></ul> |                  |             |                                                                                                    |       | неру                 |
| ++- • ^ ~                                                                                                    |                  |             |                                                                                                    |       |                      |
| Сцены Микшер аудио                                                                                                    |                  |             |                                                                                                    |       |                      |
|                                                                                                    |                  |             |                                                                                                    |       | CPU: 5.2%, 30.00 fps |
| 📑 🔎 🖬 🙆                                                                                                    | 💽 🚍 💼 🤹          | 0 4         | <b>ý 🚱</b> – – – – – – – – – – – – – – – – – – –                                                                                                    | . ĝ 4 | 0 ∰ ENG 13.01.2023 ↓ |

Вставляем ее в строку «Сервер», так же в Творческой студии нам понадобится скопировать строку «Ключ трансляции», ее нужно будет вставить в «Ключ потока».

| 👿 ГБУ 1                                             | ОСРЦН "Лесная сказка" (г 🗙 🛛 💌 Входящие (нет новых і                | иисем) — 🗴 🖪 Видеохостини RUTUBE. С                                                                          | CMOTPHE X +               |                      | ∨ - □ X                          |
|-----------------------------------------------------|---------------------------------------------------------------------|----------------------------------------------------------------------------------------------------|---------------------------|----------------------|----------------------------------|
| $\leftarrow \   \rightarrow$                        | C i rutube.ru/livestreaming/5741f3519d225e6                         | 6bb810107fd86853/                                                                                            |                           |                      | ප ය 🛪 🗆 🧿 :                      |
| Ξ                                                   |                                                                     | Q Поиск                                                                                                    |                           | ٢                    | ۵ 🖌 🌔                            |
| Caenan<br>Fraenan<br>B tone<br>Katanor<br>Criginals | Смотри<br>трансляцию                                                | Название:<br>Азазазазаа<br>Описание:<br>Бобовсобобобо<br>Категория:<br>Образование<br>Отметки Нравится:<br>О | Количество арителей:<br>О | Nar.                 |                                  |
| ына год новый                                       | Настройка трансляции Статистика<br>Ключ трансляции:                 |                                                                                                    | пировать                  |                      |                                  |
| Посмотреть позже                                    | URL трансляции: rtmp://upload.r                                     | utube.ru/live_push                                                                                           |                           | 🛞 Оставить сообщение |                                  |
| История<br>просмотров                               | Трансляция доступна по<br>адресу:                                   | u/video/5741f3519d225e616b                                                                                   | пировать                  | ©                    | Отправить                        |
| Мультлаб<br>Фабрик                                  | Дополнительные настройки: 🌒 Включите<br>🥌 Включите<br>Р 🛱 🚺 🕐 🔚 📅 🐧 | автоматический запуск 🍘<br>чат<br>🔄 🧑 🍻 😚 🔼                                                                  |                           |                      | 출 4) 및 ENG 10:38<br>]3.01,2023 및 |

Обратите внимание на строку в середине – «URL трансляции». Ее тоже нужно скопировать и сохранить. Эту ссылку нужно будет разослать родителям, вместе с приглашением на родительское собрание.

| OB5 27.1.3 (32-bit, windows) - Префилы Безыкат                                        | чный - Сценых финансовая гран | MOTHOCTIN           |                                                           |          |                      | - 13                | ×   |
|---------------------------------------------------------------------------------------|-------------------------------|---------------------|-----------------------------------------------------------|----------|----------------------|---------------------|-----|
| Файл (F) Праека (E) Вид (V) Профиль (P) 🕴                                             | Коллекция сцен (5) Инструме   | иты (1) Справка (Н) |                                                           | ~        |                      |                     |     |
|                                                                                       | вастронки                     |                     |                                                           | ~        |                      |                     |     |
|                                                                                       | 06LUNE                        | Серенс              | Настранцаетий                                             |          |                      |                     |     |
|                                                                                       | 200 A                         | Contents            | https://witche.co/sideo/6241F35154225e61/6668101026486853 |          |                      |                     |     |
|                                                                                       | "А" Транслация                | Karrinerera         | Inder/Polaticationalogariansissaccessees accesses and the |          |                      |                     |     |
|                                                                                       | Выкод                         | to to the torus     |                                                           |          |                      |                     |     |
|                                                                                       | ()) Аудию                     |                     |                                                           |          |                      |                     |     |
|                                                                                       | Видео                         |                     | 🔲 Истользовать аутентификацию                             |          |                      |                     |     |
|                                                                                       | Горячие клавиш                |                     |                                                           |          |                      |                     |     |
|                                                                                       | У Расширенные                 |                     |                                                           |          |                      |                     |     |
|                                                                                       |                               |                     |                                                           |          |                      |                     |     |
|                                                                                       |                               |                     |                                                           |          |                      |                     |     |
|                                                                                       |                               |                     |                                                           |          |                      |                     |     |
| Источения не выбран                                                                   |                               |                     |                                                           |          |                      |                     |     |
| Источники                                                                             |                               |                     |                                                           |          | правление            |                     |     |
| Сце Группа                                                                            |                               |                     |                                                           |          | стить транслацию     |                     |     |
| <ul> <li>Захват выходного аудиопотока</li> <li>Захват входного аудиопотока</li> </ul> |                               |                     |                                                           |          |                      |                     |     |
| 💼 Устройство захвата видео                                                            |                               |                     |                                                           | Thereast |                      |                     |     |
| Слайдшоу                                                                              |                               |                     |                                                           |          |                      |                     |     |
| $++-\diamond$                                                                         |                               |                     |                                                           |          |                      |                     |     |
| Сцены Микшер аудию                                                                    |                               |                     |                                                           |          |                      |                     |     |
|                                                                                       |                               |                     |                                                           |          | REC: 00:00:00 CPU: 4 | 4%, 30.00 fp        |     |
| 🔳 🗩 म 🕥 💽 🗖                                                                           | 1 🖻 🚺 🚔                       | 🧿 🧔 🦉               |                                                           |          | ^ 현 d0 ╦ ENG         | 10:36<br>13.01.2023 | , 🖵 |

Нажимаем «применить», и с этого момента на вашем канале появится окно будущей трансляции.

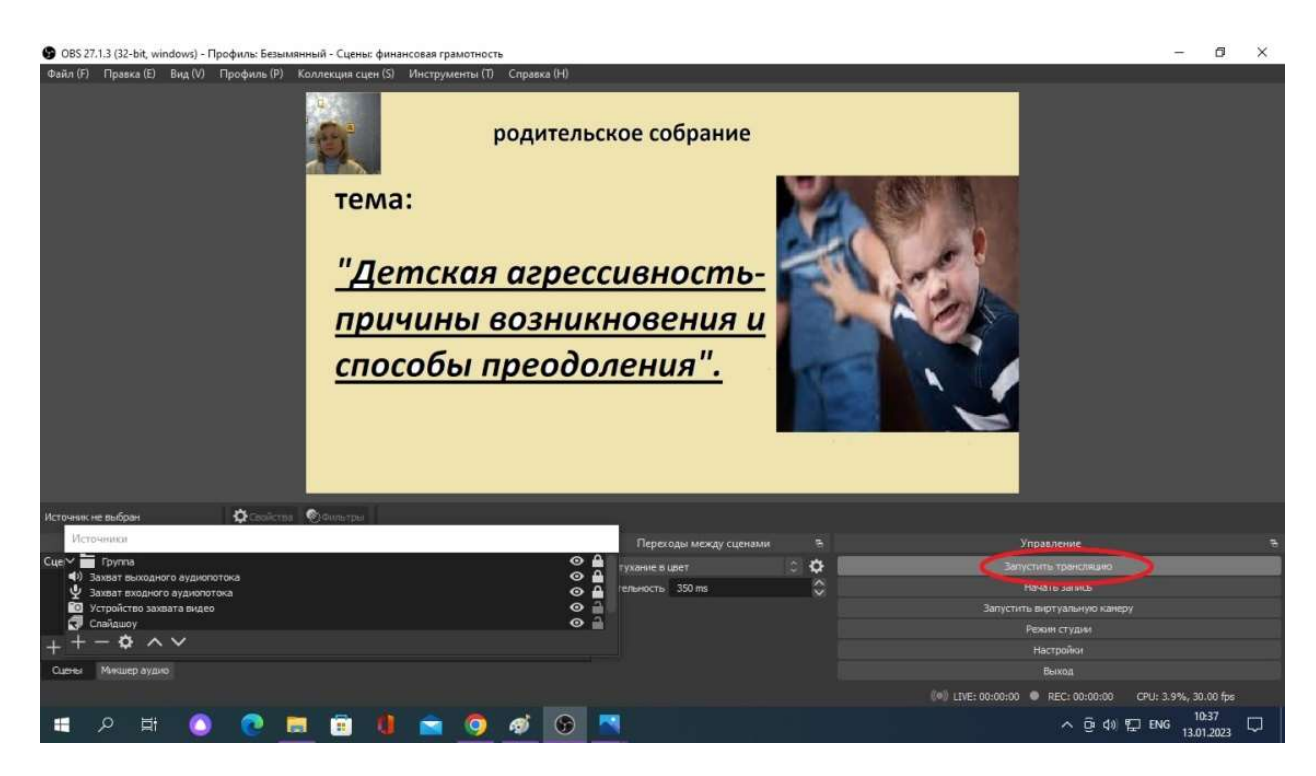

В назначенное время ведущий нажмет кнопку «Запустить трансляцию», и зрители смогут присутствовать на родительском собрании, вести живое общение в чате, делиться своим мнением, задавать наболевшие вопросы.

Как видите, подобный формат родительских собраний вполне доступен. Для этого достаточно иметь минимальное оборудование, высокоскоростной интернет и бесперебойное интернет-соединение от вашего интернет-провайдера.

К сожалению, в реальности не все учреждения могут себе позволить именно хорошую скорость интернета, но и в этом случае организовать работу с родителями дистанционно вполне возможно.

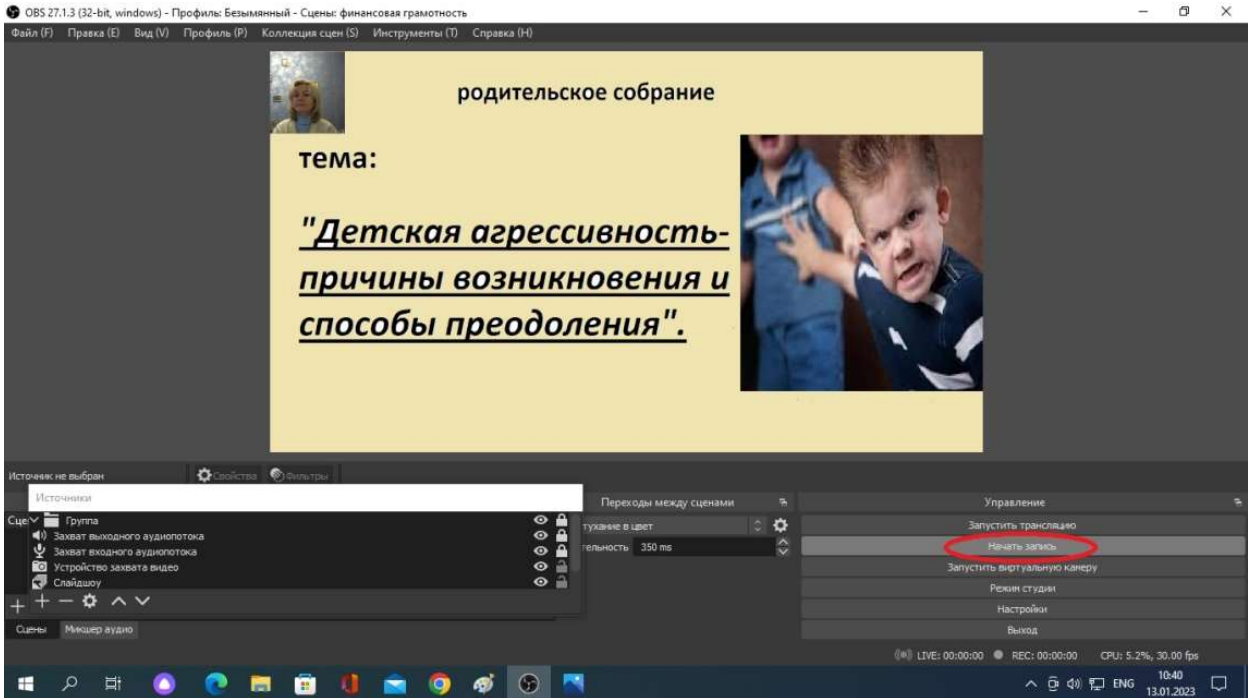

Вместо кнопки «Запустить трансляцию», после всех настроек нажимаете кнопку «Запись» и записываете собрание от начала до конца. В этом случае позже можно

отредактировать видео и выложить его на вашем канале. Затем отправить приглашение посетить мероприятие родителям вместе со ссылкой.

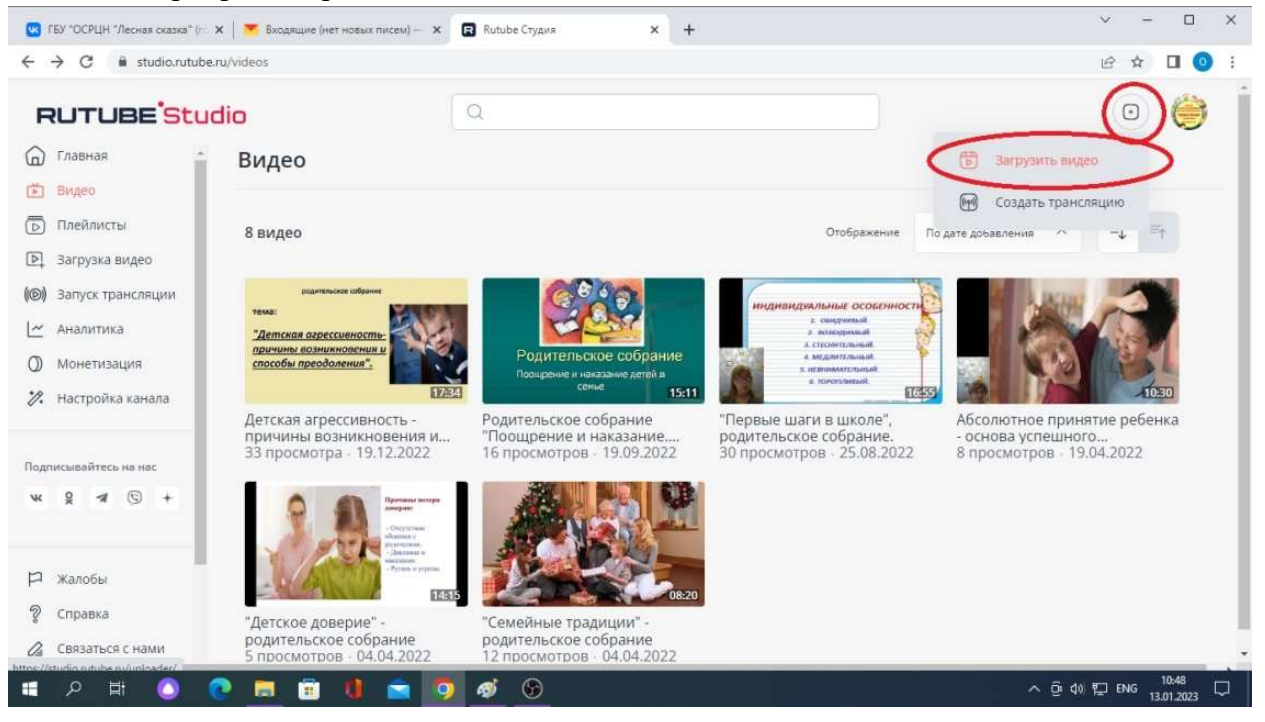

Итак, заходим в свою творческую студию, нажимает кнопку «Загрузить видео» в правом верхнем углу.

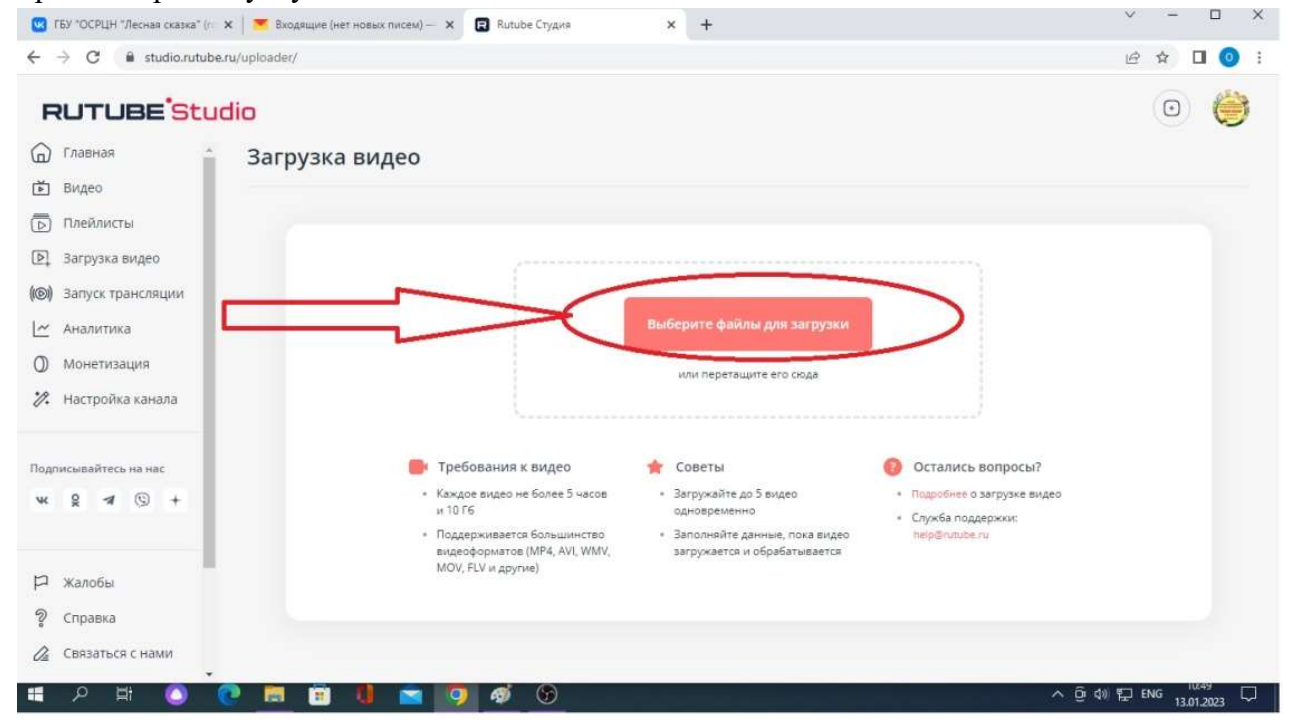

Нам предлагают выбрать файлы для загрузки, нажимаем.

| Toppagevents     Toppagevents                                                                                                    | Открытие                                                                                                    | ×                                                                               | × +                                                                                                    |                                                                                                    | v - D > |
|----------------------------------------------------------------------------------------------------|----------------------------------------------------------------------------------------------------|---------------------------------------------------------------------------------|----------------------------------------------------------------------------------------------------|----------------------------------------------------------------------------------------------------|---------|
| Упоридочить •                                                                                                    | ← → ~ ↑                                                                                                    | , О Поиск в: Этот компьютер                                                     |                                                                                                    |                                                                                                    |         |
| Сорхеби 4 ка<br>Сорхеби 4 ка<br>С | Упорядочить 👻                                                                                                    | SF • 💷 🔞                                                                        |                                                                                                    |                                                                                                    |         |
| Ими файла:<br>Пользовательские файлы (", и<br>Открыть Отмена<br>Подписывайтесь на нас<br>Каждое видео не более 5 часов<br>10 Гб<br>Каждое видео не более 5 часов<br>10 Гб<br>Поддерживается большинство<br>видео форматов (МР4, АVI, WMV,<br>МОV, FLV и другие)<br>Жалобы                                                                                                    | Дистанционны А<br>отнаты 4 ка вос<br>Служебки 4 ка<br>Служебки СОСІ<br>Рабочий стол<br>Опертике - Persc<br>Опертике - Persc<br>Марина<br>Этот комльютер<br>Это Библиотеки<br>Ст. |                                                                                 | Эыберите файлы для загрузки                                                                                      |                                                                                                    |         |
| Подписывайтесь на нас<br>№ 2 4 © +<br>Р Жалобы<br>Поддерживается и обрабатывается<br>Поддерживается и обрабатывается и обрабатывается<br>Поддерживается и обрабатывается и обрабатывается и обрабатывается и обрабатыва                                                                                                    | Иыя файла:                                                                                                    | Пользовательские файлы (*.n ~<br>Открыть 👻 Отмена                               | или перетащите ero сюда                                                                                          |                                                                                                    |         |
| видеоформатов (MP4, AVI, WMV, загружается и обрабатывается<br>МОV, FLV и другие)                                                                                                    | Тодписывайтесь на нас<br>м 2 л 3 + Каж<br>и 10                                                                                                    | 25ования к видео<br>дое видео не более 5 часов<br>ГБ<br>ассумвается Большинство | <ul> <li>Советы</li> <li>Загружайте до 5 видео<br/>одновременно</li> <li>Заголичите азмные пока видео</li> </ul> | <ul> <li>Остались вопросы?</li> <li>Подробнее о загрузке видео</li> <li>Служба подрежки:<br/>реколозить рак</li> </ul> |         |
| <ul> <li>Справка</li> <li>Связаться с нами</li> </ul>                                                                                                    | ендания<br>видания<br>Моч<br>Справка<br>2 Связаться с нами                                                                                                    | соформатов (МР4, АVI, WMV,<br>/, FLV и другие)                                  | загружается и обрабатывается                                                                                     | THE POINT AND A CONTRACT OF                                                                                            |         |

В открывшемся окошке вам предлагают выбрать расположение видео в вашем компьютере. Если вы не сохраняли его в какой-то конкретной папке, то оно лежит в папке видео.

| 💿 Открытие                                                                                                    | ×                                                                                                    | × +                                                                                                    |                                                                                                    | ✓ – □ ×           |
|----------------------------------------------------------------------------------------------------|----------------------------------------------------------------------------------------------------|----------------------------------------------------------------------------------------------------|----------------------------------------------------------------------------------------------------|-------------------|
| 🔶 🗁 👻 🛉 Этот компьютер > Видео > 🗸 🗸                                                                                                    | О     О     О |                                                                                                    |                                                                                                    | @ ☆ <b>□</b> () : |
| Упорядочить • Новая папка                                                                                                    | E • 💷 🙆                                                                                                    |                                                                                                    |                                                                                                    |                   |
| Дистанционный ^<br>Служебки СОСІ<br>Служебки СОСІ<br>Рабочній стол<br>Опертіче<br>Опертіче<br>Опертіче<br>Этот компьютец<br>Этот компьютец<br>Библиотеки<br>С Сеть<br>Виблиотеки<br>С Сть<br>УШС - Саланционный /<br>С опертіче<br>Этот компьютец<br>Этот компьютец<br>Этот ко | 20 Топалагательские файлы (".п. \                                                                                                    | Зыберите файлы для загрузки<br>или перетащите его сюда                                                                                             |                                                                                                    |                   |
| Подписывайтесь на мас<br>чк 😫 🛪 🕲 +<br>Г жалобы<br>💡 Справка<br>🏖 Связаться с нами                                                                                                    | Открыть Отмена<br>Требования к видео<br>Каждое видео не более 5 часов<br>и 10 Го<br>Подаерживается большинство<br>видоранатов (МРА, АVI, WMV,<br>МОV, FLV и другие)                                                                                                    | <ul> <li>Советы</li> <li>Загрукайте до 5 видео<br/>одновременно</li> <li>Заполняйте данные, пока видео<br/>загрукается и обрабатывается</li> </ul> | <ul> <li>Остались вопросы?</li> <li>Подробнее о загрузке видео</li> <li>Служба поддержко:<br/>heip@rutube.ru</li> </ul> | 11:12             |
| 📲 🔎 💽 🔳 🗎 🗎                                                                                                    | 🖻 🧕 🖉 📄                                                                                                    |                                                                                                    | Λ Ĝ Φ) <sup>1</sup>                                                                                                    | ENG 13.01.2023    |

Выбираете нужный ролик и загружаете на канал.

| ТБУ "ОСРЦН "Лесная сказка" (п. 3) | ж   🥗 Входящие (нет новых писем) — 🗴 🔯 Rutube Студия 🗙 🕂                                                                        | ~ - D X                                            |
|-----------------------------------|----------------------------------------------------------------------------------------------------|----------------------------------------------------|
| ← → C 🖬 studio.rutube.r           | ru/uploader/                                                                                                    | 🖻 🖈 🔲 🧿 i                                          |
| RUTUBE <sup>'Stud</sup>           | dio                                                                                                    | © 🔶 Î                                              |
| 🗇 Главная 📫                       | Превью Навание видео"                                                                                                    |                                                    |
| 🛃 Видео                           | Служба поддержки Rus 2022-04-14 12-27-33                                                                                        |                                                    |
| 🕞 Плейлисты                       |                                                                                                    | 19 km 100                                          |
| Эагрузка видео                    | Видео на модерации                                                                                                    |                                                    |
| (©)) Запуск трансляции            | Описание                                                                                                    | ичие будет показываться в разных разделих Rutube и |
| 🗠 Аналитика                       | результатах понска                                                                                                    |                                                    |
| О Монетизация                     |                                                                                                    |                                                    |
| 况 Настройка канала                | <ul> <li>Скопировать ссылку на видео</li> </ul>                                                                                 | 0 via 5000                                         |
| Подписывайтесь на нас<br>м. 9     | Добавить обложку видео<br>јрев, јру, рив, не более 1 Мъ     Категория видео*     Выберите категорию     Открытый доступ     18+ | Мони                                               |
| 🛱 жалобы                          |                                                                                                    |                                                    |
| Ф Справка                         |                                                                                                    |                                                    |
| Свозаться с нами                  | Сахранить и выйти                                                                                                    |                                                    |
| (                                 |                                                                                                    |                                                    |
| 💻 🖓 🖽 🕥 🔍                         |                                                                                                    | ^ ⊡ 4) 💭 ENG 13.01.2023 💭                          |

Видео отправлено на модерацию, его проверят на наличие нарушений, после чего на почту придет сообщение: «Ваше видео <u>XXXXXXXXXXXXXXXX</u> успешно прошло модерацию и опубликовано в вашем <u>канале</u>».

Необходимо заполнить название видео, его описание, сохранить и выйти из творческой студии.

Перед проведением родительского собрания необходимо провести определенную подготовительную работу.

Подготовительная работа. Необходимо выбрать время и дату родительского собрания. Педагогу рациональнее планировать групповую работу с родителями во второй половине смены пребывания детей в учреждении. К этому времени обычно имеется определенный запас диагностических факторов воспитанников, специалист готов ответить на вопросы родителей и дать готовые рекомендации.

Для оформления интересной яркой презентации необходимо подобрать фотографии с проведенных мероприятий, конкурсных программ, реализуемых в учреждении проектов, опираясь на которые можно будет наглядно продемонстрировать материал. Не обязательно готовить большое количество слайдов – достаточно несколько страниц, на которых будут отображены главные тезисы мероприятия. Презентация должна определять порядок действий спикера, давая возможность предоставить информацию кратко, емко, доступно.

Оповестить родителей (законных представителей) об онлайн-мероприятии необходимо заранее, чтобы они могли спланировать дела и освободить свое время для личного присутствия. Желательно подготовить и разослать приглашение, в котором будет указана тема и направленность родительского собрания, дата и время. К приглашению необходимо прикрепить кликабельную ссылку с веб-адресом, по которому будет проходить мероприятие, чтобы каждый родитель легко смог попасть в зал онлайнконференции. Если собрание планируется в форме доверительной беседы, можно прикрепить к сообщению анкету-опросник. Так же можно предложить родителям заранее подготовить ряд вопросов к педагогу и отправить их в ответном сообщении, чтобы специалист подготовил ответы.

Если решено проводить родительское собрание в записи, оповещение родителей следует провести после публикации мероприятия, прикрепив к нему готовую ссылку.

По итогам родительского собрания хорошо провести рефлексию – предложить родителям оценить собрание в комментариях, написать свои пожелания и задать соответствующие вопросы через какое-то время.

#### 4. Заключение.

В заключении хотелось бы отметить, что спустя год после внедрения, дистанционная форма работы с родителями зарекомендовала себя положительно и имеет ряд преимуществ:

– интернет - информирование дает возможность охватить практически всех родителей воспитанников;

– даже при определенной занятости родители имеют возможность пересмотреть собрание, получить актуальные знания в любое удобное время;

 у педагогов появилась дополнительная возможность делиться интересной и полезной информацией для родителей и детей – фотографии, рисунки, поделки, мастер-классы;

– данный вид взаимодействия позволяет проконсультировать родителей, ответить на интересующие их вопросы, вовремя скорректировать детско-родительские взаимоотношения, дав необходимые рекомендации.

Результатом дистанционного взаимодействия стало повышение качества и эффективности реабилитационного процесса с несовершеннолетними, расширение возможности эффективного общения с родителями и как следствие - повышение их педагогической компетенции.